## ้คู่มือการใช้งาน E-Service องค์การบริหารส่วนตำบลโนนขมิ้น

(www.nonkhamin.go.th/)

## ขั้นตอนที่ ๑ เลือก E-Service

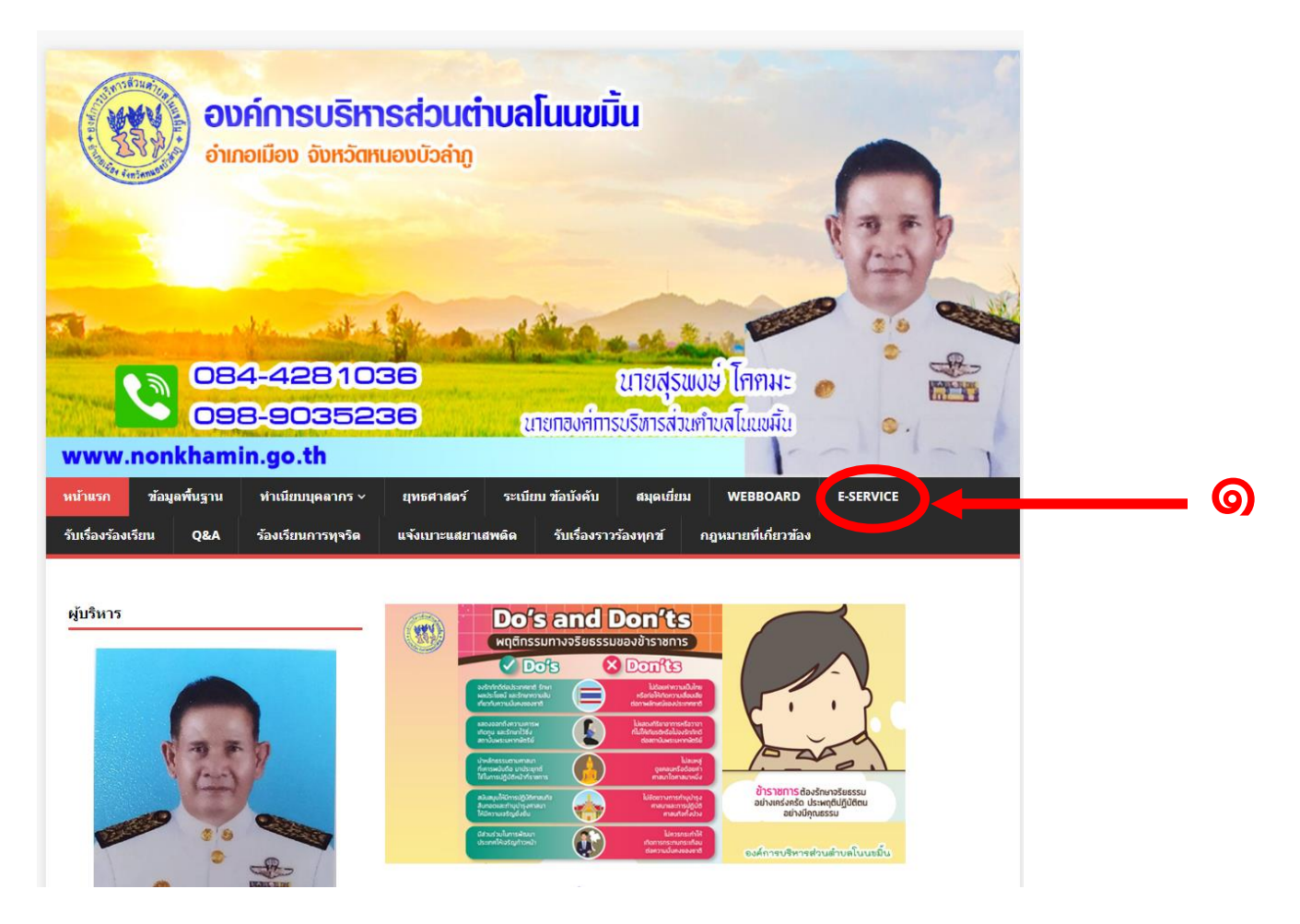

## ขั้นตอนที่ ๒ เลือกหัวข้อที่ต้องการเขียนคำ ร้องขอรับบริการ E-Service

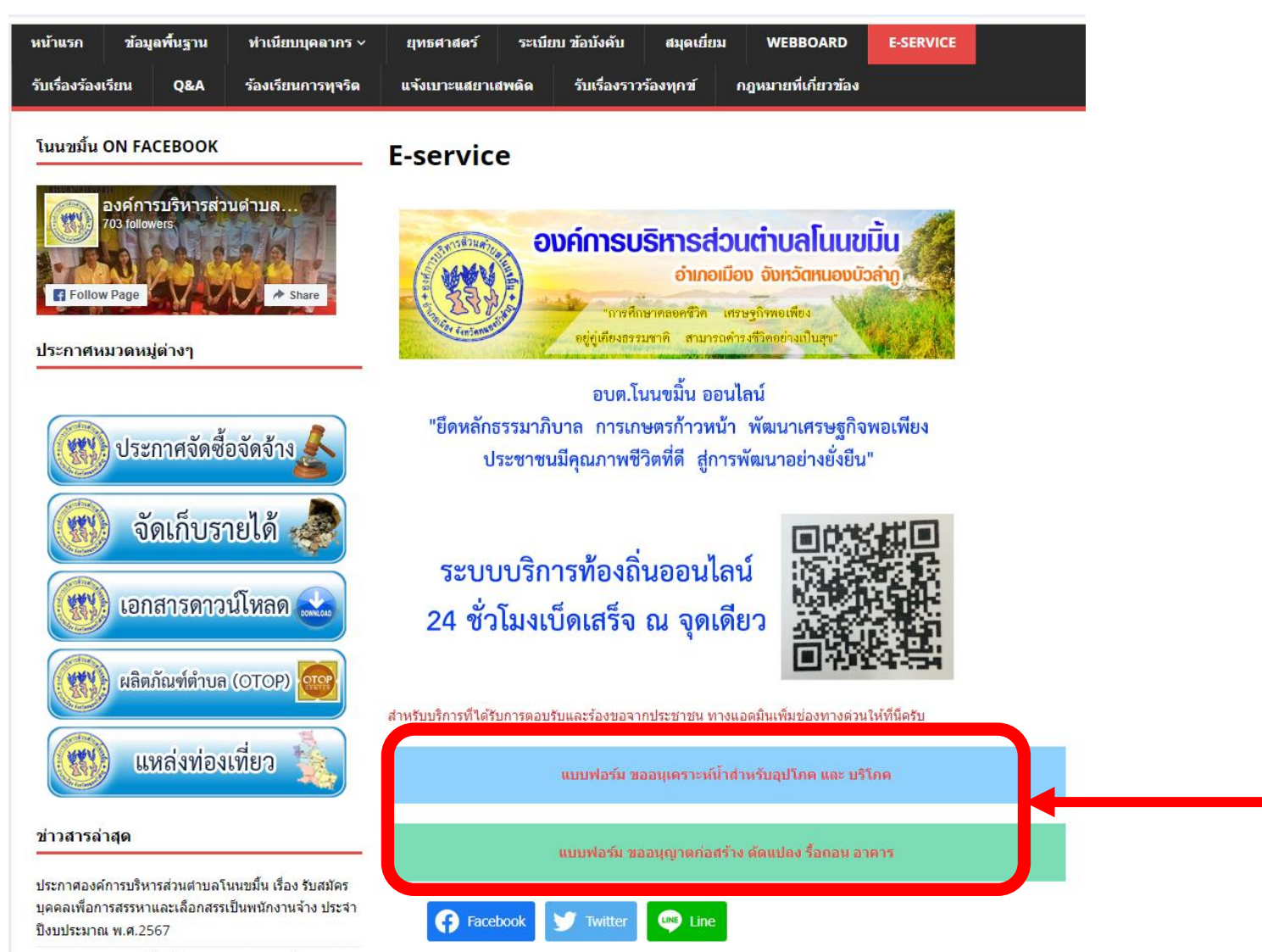

ല

ขั้นตอนที่ ๓ ยกตัวอย่าง เช่น แบบฟอร์มขอความอนุเคราะห์น้ำสำหรับอุปโภคและบริโภค

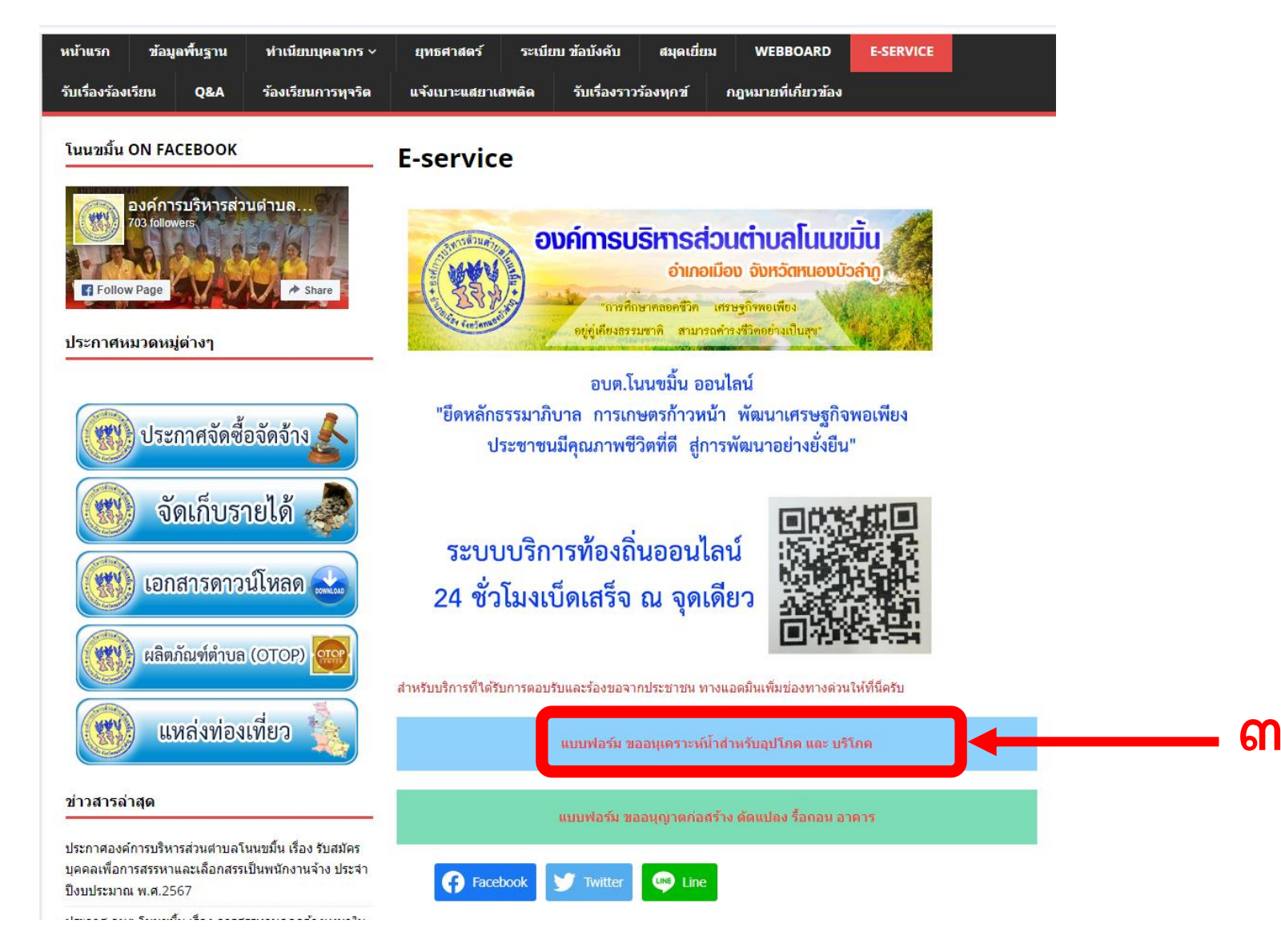

ขั้นตอนที่ ๔ กรอกข้อมูล แบบขอความอนุเคราะห์น้ำสำหรับอุปโภคและบริโภค ให้ถูกต้องและครบถ้วน

| nonkhamin2564@gmail.com สลับบัญชี<br>🏹 ไม่ใช้ร่วมกัน | Q                                     |  |
|------------------------------------------------------|---------------------------------------|--|
| * ระบุว่าเป็นศาถามที่จำเป็น                          |                                       |  |
| คำนำหน้า *                                           |                                       |  |
| () นาย                                               |                                       |  |
| 🔘 นาง                                                |                                       |  |
| 🔿 นางสาว                                             | · · · · · · · · · · · · · · · · · · · |  |
| 🔘 อื่นๆ:                                             |                                       |  |
| ชื่อ *                                               |                                       |  |
| ศำคอบของคุณ                                          |                                       |  |
| สกุล *                                               |                                       |  |
| ศาตอบของคุณ                                          |                                       |  |
| บ้านเลขที่ *                                         |                                       |  |
| ดำตลบของคณ                                           |                                       |  |

## ขั้นตอนที่ ๕ เมื่อกรอกข้อมูลครบ กดส่ง เป็นอันเสร็จสิ้นและรอเจ้าหน้าที่ติดต่อกลับไป

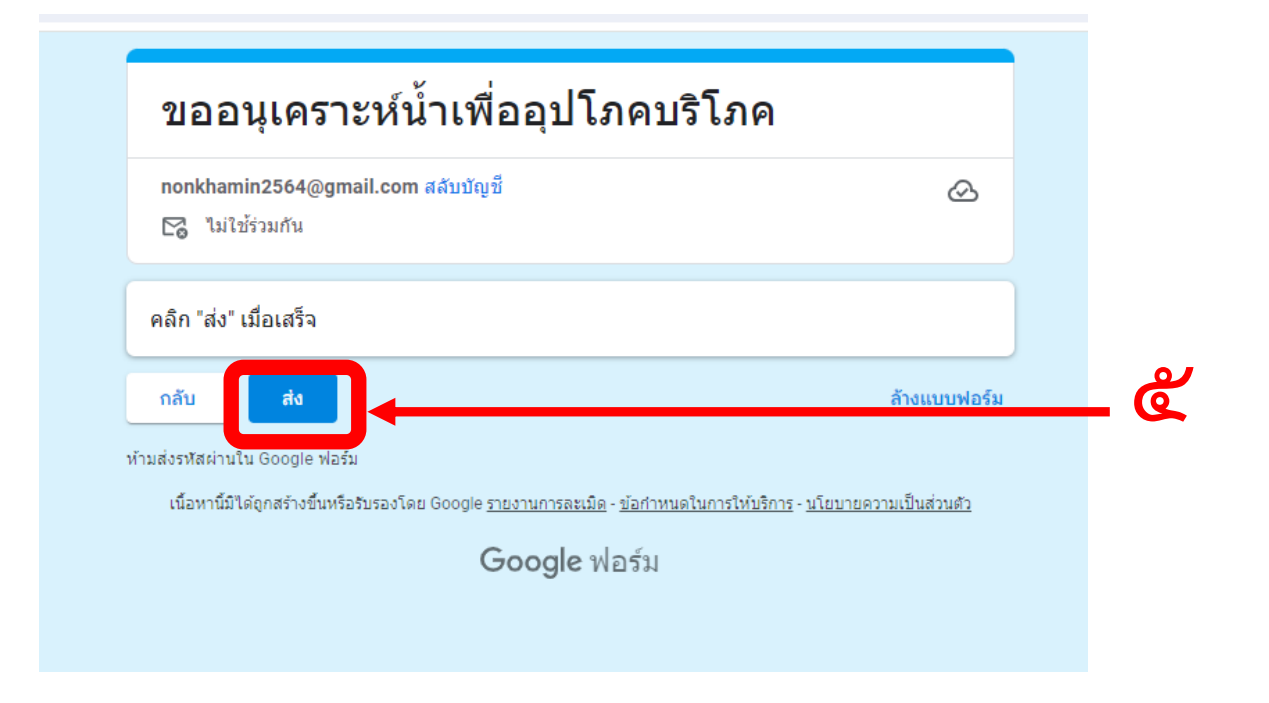